## CTPS Digital Consulta ao Abono Salarial

MINISTÉRIO DO TRABALHO E EMPREGO

۲

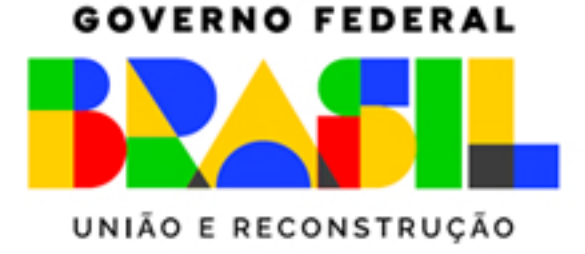

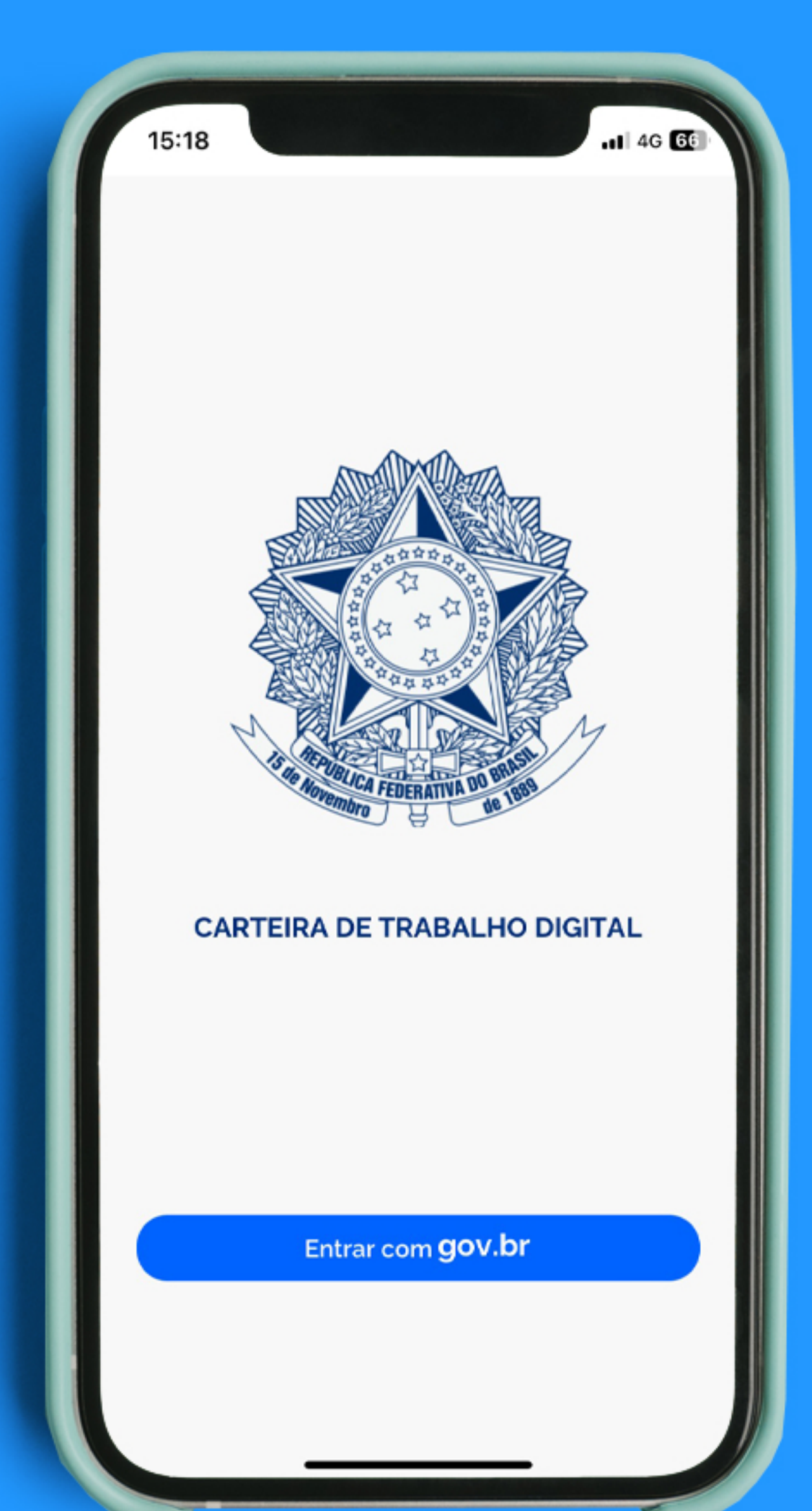

## Passo 1 Abra o aplicativo da Carteira de Trabalho Digital

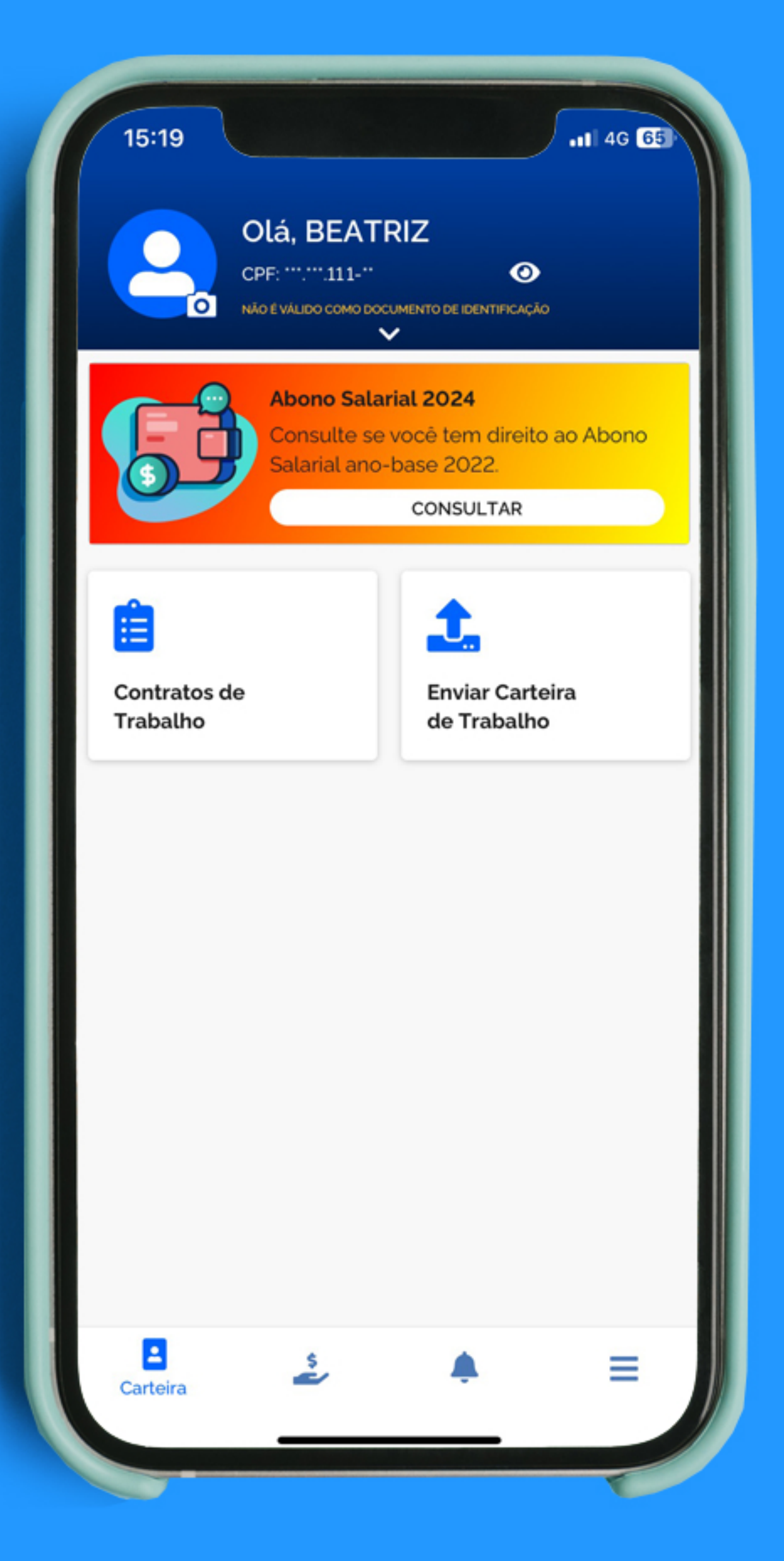

## Passo 2 Acesse a plataforma com sua conta gov.br

| 15:19                                                                                                    | 4G 65) |
|----------------------------------------------------------------------------------------------------|--------|
| Benefícios                                                                                                    |        |
| B ABONO SALARIAL                                                                                              |        |
| Consulte se você tem direito ao Abono Salarial.                                                               |        |
| CONSULTAR                                                                                                    | ?      |
| SEGURO-DESEMPREGO                                                                                             |        |
| Consulte as últimas solicitações de Seguro-<br>Desemprego ou realize uma nova solicitação, ca<br>esteia apto. | so     |
| CONSULTAR SOLICITAR                                                                                           | ?      |
| BENEFÍCIO TAC-TAXISTA                                                                                         |        |
| Consulte se você tem direito ao Benefício                                                                     |        |
| Caminhoneiro-TAC ou Benefício Taxista.                                                                        |        |
| CONSULTAR                                                                                                    | ?      |
| BENEFÍCIO EMERGENCIAL                                                                                         |        |
| Consulte informações sobre o seu Benefício<br>Emergencial de Preservação do Emprego e da R<br>(BEm).          | Renda  |
| CONSULTAR                                                                                                    | ?      |
| El Informo do Dondinsontes                                                                                    |        |
|                                                                                                    | =      |
| Beneficios                                                                                                    | _ /    |

Passo 3 No menu inferior, clique em Benefícios e selecione a opção Abono Salarial

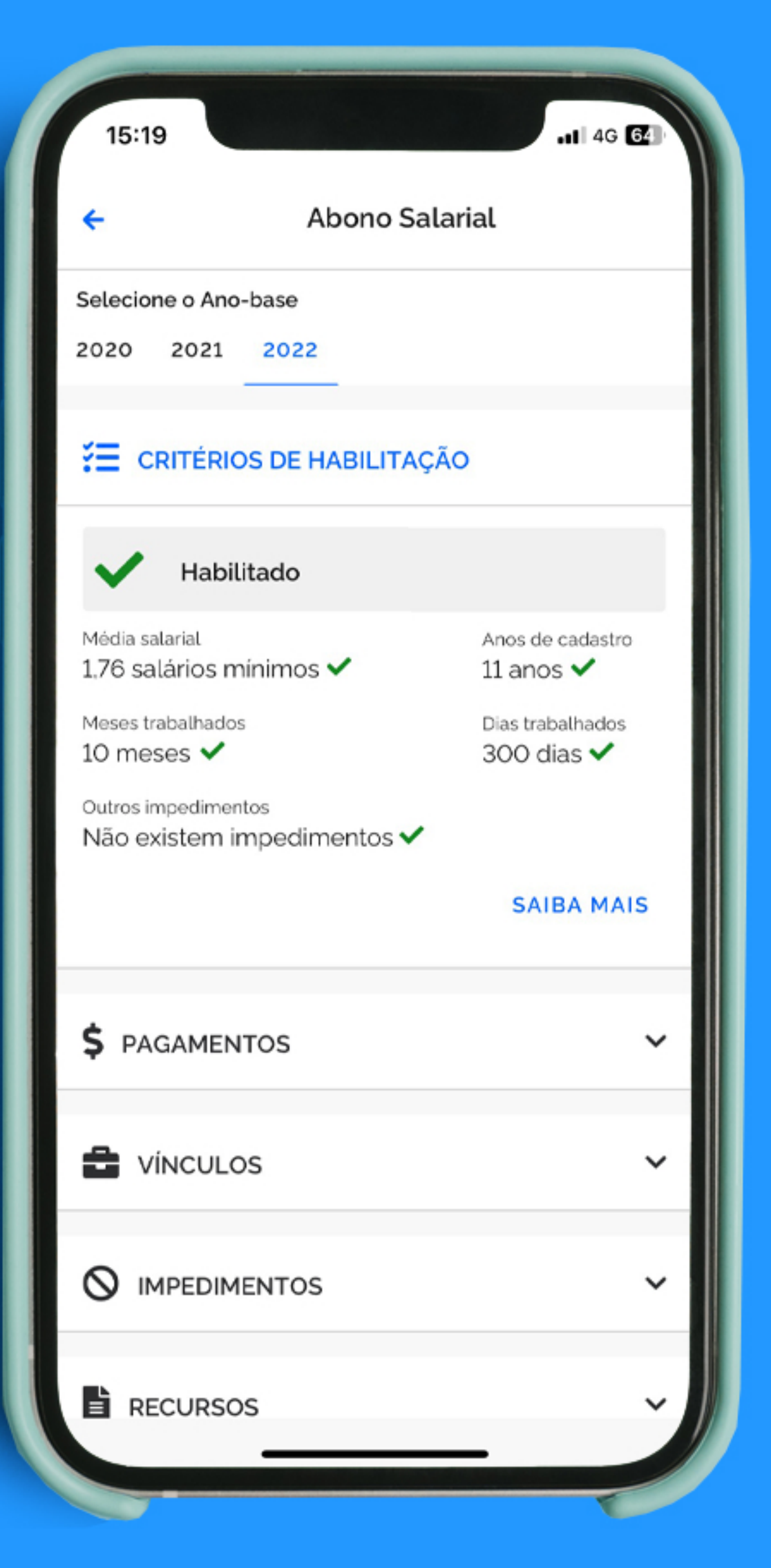

Passo 4 Selecione o ano-base 2022 e clique nas opções para mais detalhes